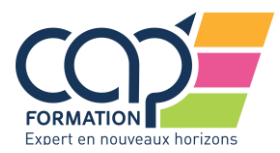

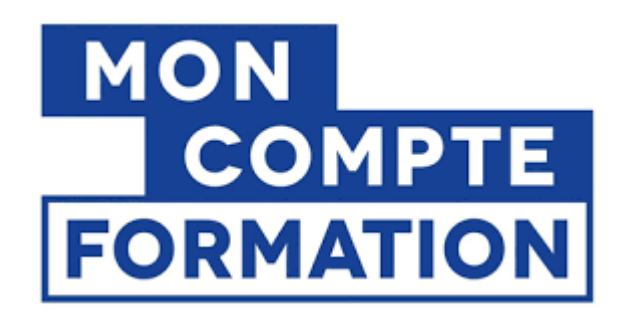

Pour vous rendre sur votre compte CPF, veuillez cliquer sur le lien suivant : <u>https://www.moncompteformation.gouv.fr/espace-</u> <u>prive/html/#/</u>

Vous voulez avoir accès à votre compte où que vous soyez ? Téléchargez l'application « Mon compte formation » sur votre smartphone.

## LE CPF EN 8 ETAPES !

- 1- Je consulte mon solde CPF disponible
- 2- Je recherche ma formation ou MIEUX ENCORE je demande le lien à mon contact CAP FORMATION
- 3- Je m'inscris à la formation et attends la confirmation de CAP FORMATION
- 4- Je valide le devis sur mon compte formation
- 5- Je vais en formation et profite des nouvelles connaissances et compétences acquises !
- 6- Après la formation j'atteste avoir participé à la formation et je l'évalue

Pour vous connecter à votre compte CPF depuis un ordinateur, utilisez un navigateur Google Chrome ou EDGE.

C'EST À VOUS MAINTENANT !

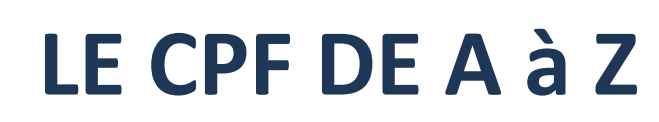

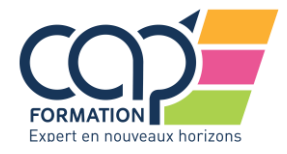

## 1- Je n'ai pas encore créé mon compte CPF

| iner føre<br>Brinning P | MON     COMPTE     Rechercher une formation Mes droits formation Mes dossiers de format                             | tion Comprendre la formation                                                                                         | Se connecter |
|-------------------------|----------------------------------------------------------------------------------------------------|----------------------------------------------------------------------------------------------------|--------------|
|                         |                                                                                                    | Je passe à l'action avec l'application Mon compte formation !<br>Application disponible sur 🚅 RappStore 🌔 Google Ray |              |
|                         | JE CONSULTE ET<br>J'UTILISE MES DROITS<br>POUR LA FORMATION                                                         | JE TROUVE<br>UNE FORMATION<br>ET JE M'INSCRIS                                                                        |              |
|                         | de votre activité et de votre temps de travail.<br>Je crée mon compte                                               | Formation, métier, compétence                                                                                        |              |
|                         | د<br>المعند عبود ملائم مسلم المعند علي المعند علي المعند علي المعند علي المعند علي المعند علي المعند علي المعند علي | Toutes les formation en formation e distance                                                                         |              |
|                         |                                                                                                    |                                                                                                    |              |
|                         | Besoin d'aide ?<br>—                                                                                                |                                                                                                    |              |
|                         | Inscription                                                                                                    |                                                                                                    | ]            |
|                         |                                                                                                    | Mot de passe                                                                                                    | O            |
|                         | Nom de naissance                                                                                                    | Il doit être composé d'un minimum de :<br>8 caractères 1 minuscule 1 majuscule                                       | 1 chiffre    |
|                         |                                                                                                    | Confirmez votre mot de passe                                                                                         | 0            |
|                         | Numéro de sécurité sociale Clé                                                                                      |                                                                                                    |              |
|                         | Saisissez les 13 caractères alphanumériques et la clé à 2 chiffres inscrits sur votre carte vitale                  |                                                                                                    |              |
|                         |                                                                                                    | <b>Contrôle de sécurité</b><br>Cliquez sur l'image <b>Imprimante</b>                                                 |              |
|                         | Téléphone fixe (optionnel)                                                                                          | / 🗠 🚔 🕇 🕅                                                                                                    | 2            |
|                         | Téléphone portable (optionnel)                                                                                      | () Version sonore C Renouvelez le contrôle de s                                                                      | écurité      |
|                         |                                                                                                    | J'al lu et J'accepte les conditions générales d'utilisation                                                          | >            |
|                         | Courriel                                                                                                    | Je consulte la politique de protection des données personnelle                                                       | 25           |
|                         |                                                                                                    | Annuler Créer mon                                                                                                    | compte       |

Renseignez tous les champs.

Cochez la case « J'ai lu et j'accepte les conditions générales d'utilisation », puis cliquez sur le bouton « Créer mon compte ».

Vous devrez lire les conditions générales d'utilisation et les accepter.

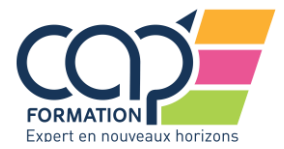

Pour pouvoir valider, il faudra faire glisser le curseur jusqu'en bas, cocher la case « j'ai lu et j'accepte les nouvelles conditions générales d'utilisation », puis cliquer sur VALIDER.

| Mes droi                    | Nos Conditions Générales d'Utilisation évoluent !                                                                                                    | ×           |
|-----------------------------|----------------------------------------------------------------------------------------------------|-------------|
|                             | Pour continuer à utiliser le service, merci de les accepter à nouveau                                                                                                    |             |
|                             | CONDITIONS GENERALES                                                                                                    | <b>A</b>    |
|                             | ARTICLE 1 – DEFINITIONS                                                                                                    |             |
| Vos droit:                  | Les Parties conviennent et acceptent que les termes suivants employés                                                                                                    |             |
| Vos droit:                  | avec une majuscule auront dans le cadre des presentes CG et des CP la signification définie ci-après :                                                                                                    | ante.       |
| Exemple : s<br>30 avril 201 | • « Action de formation » : les actions mentionnées à l'article L.6323-6 du code du Travail.                                                                                                    | 'us tard le |
|                             | <ul> <li>« Caisse des dépôts et consignations » ou « CDC » : établissement spécial<br/>défini à l'article L.518-2 du Code monétaire et financier, ayant son siège<br/>social 56, rue de Lille à Paris 7<sup>ème</sup>, représentée par le directeur de la<br/>Direction des Retraites et des Solidarités, et chargée de la gestion de la<br/>Plateforme moncompteformation et de l'Espace professionnel.</li> </ul> |             |
|                             | <ul> <li>« Compte personnel de formation », « CPF » ou « Compte » : Compte<br/>alimenté en euros permettant à son Titulaire de gérer ses droits à la<br/>formation et d'accéder à des formations certifiantes et qualifiantes, et<br/>devant être activé sur la Plateforme.</li> </ul>                                                                                                    |             |
| ts formation                | <ul> <li>« Commande » : désigne tout acte d'achat d'une Action de formation<br/>effectué sur la Plateforme et intervenant à la fin de la procédure</li> </ul>                                                                                                    |             |
| rale de mos decite fam      | J'ai lu et j'accepte les nouvelles Conditions Générales d'Utilisation                                                                                                    |             |
| rate de mes droits forr     | Valider                                                                                                    |             |
|                             |                                                                                                    |             |

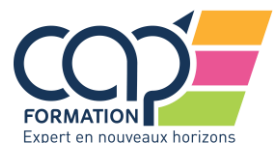

### 2- Je renseigne mes heures de DIF

| Liseri e Japine - Present<br>Riferourge Presente<br>HENEISE IC TAKOL | MON<br>COMPTE<br>FORMATION                                                                   | Rechercher une formation                                                                     | Mes droits formation                               | Mes dossiers de formation                                               | Comprendre la formation |
|----------------------------------------------------------------------|----------------------------------------------------------------------------------------------|----------------------------------------------------------------------------------------------|----------------------------------------------------|-------------------------------------------------------------------------|-------------------------|
|                                                                      | Mes droits for                                                                               | mation<br>11                                                                                 | 10,00€                                             |                                                                         |                         |
|                                                                      | Vos droits vous p<br>formation.<br>Vos droits acquis<br>crédités <b>au plus</b><br>suivante. | ermettent de financer une<br>au titre d'une année sont<br><b>tard le 30 avril</b> de l'année | Vous étiez sal<br>2014 ?<br>Saisissez vos h<br>DIF | larié privé avant le 31 déc<br>neures acquises au titre du<br>Saisir mo | n DIF                   |
|                                                                      | Exemple : si vous au<br>correspondants apj<br>tard le 30 avril 2020                          | rez travaille en 2019, les droits CF<br>paraitront sur votre compte au pl<br><b>Voir m</b>   | rF<br>us<br>non historique ∨                       |                                                                         |                         |

Si vous étiez salarié avant le 31 décembre 2014, vous possédez peut-être encore des heures DIF que vous pouvez utiliser pour effectuer une formation.

Vous devrez pour cela reporter votre solde d'heures DIF arrondi au supérieur avant le 31/12/2020 directement en ligne.

Vous devrez fournir la preuve de votre solde en téléchargeant un des justificatifs ci-dessous :

- Une attestation de droits au Droit Individuel à la Formation ;
- Votre fiche de paie/bulletin de salaire de décembre 2014 ou de janvier 2015 où ;
- Votre dernier certificat de travail (en cas de rupture de contrat de travail après 2009 et si vous n'avez pas repris d'activité depuis).

A noter que le montant saisi fera l'objet d'un contrôle à la première demande de formation.

### Pour cela cliquez sur « Saisir mon DIF »

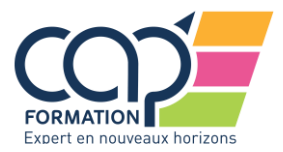

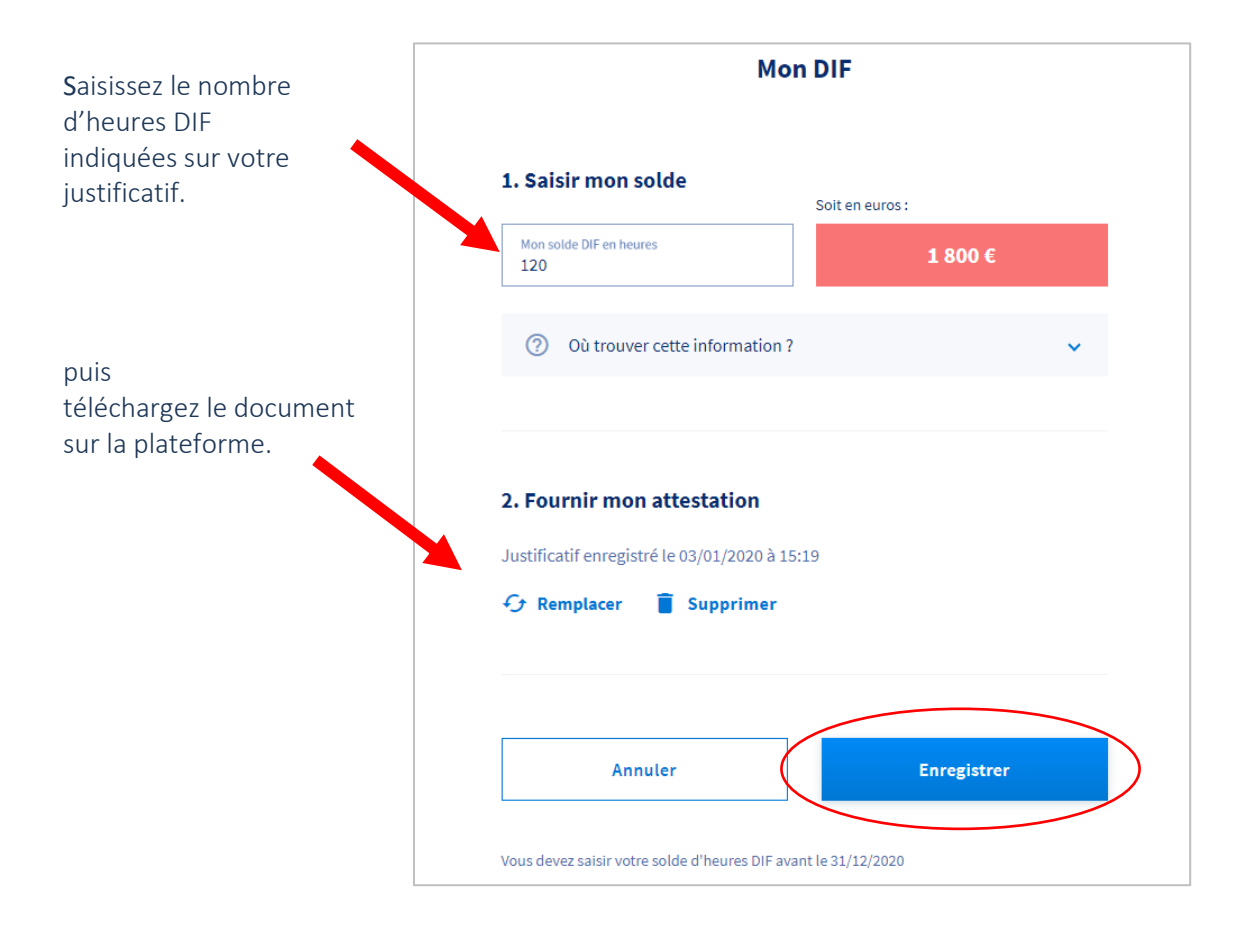

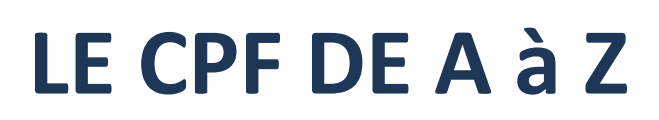

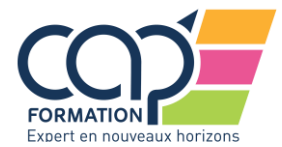

### 3- Je consulte mon solde CPF disponible

Cliquez directement sur « Se connecter » et renseignez vos identifiants (numéro de sécurité sociale) et mot de passe.

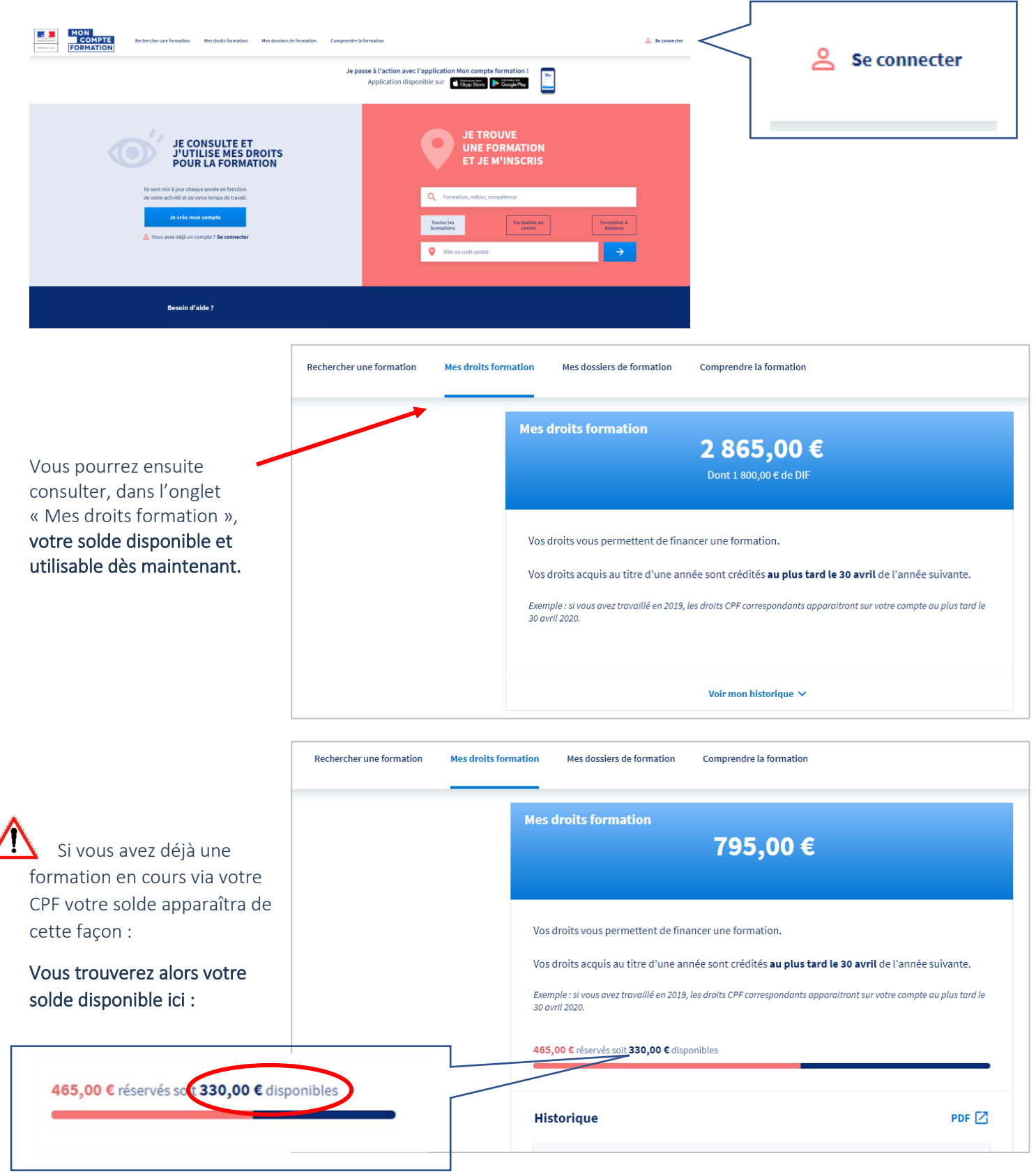

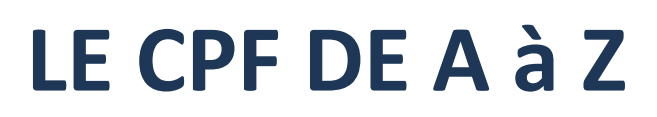

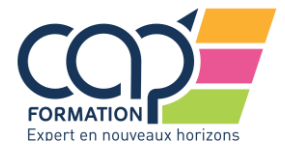

### 4- Je recherche ma formation ou MIEUX ENCORE ! je demande le lien à mon contact CAP FORMATION

### Vous pouvez trouver par vous-même les formations via l'espace de recherche.

| Rechercher une formation | Mes droits formation      | Mes dossiers de formation | Comprendre la formation  | 1                      |                         |         |
|--------------------------|---------------------------|---------------------------|--------------------------|------------------------|-------------------------|---------|
|                          |                           |                           |                          |                        |                         |         |
| Trouv<br>profes          | ez une form<br>ssionnelle | ation                     | Toutes les<br>formations | Formation en<br>centre | Formation à<br>distance |         |
| Q AN                     | GLAIS                     | 8                         | ORLEANS (4               | 5000)                  | 8                       | Trouver |
|                          |                           |                           |                          |                        |                         |         |

Toutefois, il sera beaucoup plus simple de contacter directement une de nos agences CAP FORMATION. CAP FORMATION ORLEANS – Séverine LAVAINE – <u>slavaine@cap-formation.fr</u> – 02 38 53 46 47 CAP FORMATION PARIS/TRAPPES – Audrey VEYSSIERE – <u>aveyssiere@cap-formation.fr</u> – 01 44 69 91 60 CAP FORMATION TOURS / CHARTRES – Corinne CHAMBON – <u>cchambon@cap-formation.fr</u> - 02 37 24 57 45

Vous pourrez faire un point sur vos demandes et être accompagné par une de nos directrices de centre. Elle vous enverra le lien vers l'action de formation que vous souhaitez effectuer.

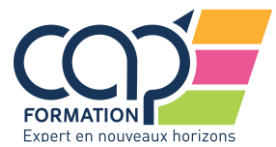

# 5- Je m'inscris à la formation et attends la confirmation de CAP FORMATION

Une fois le mail reçu, de la part de votre contact Cap Formation, cliquez sur le lien vers la formation désirée.

Puis cliquez sur le bouton « s'inscrire à cette formation ». Cette action fait office de pré-inscription (mais ne vous engage pas)

| INTERMEDIAIRE EXCEL COLLECTIF TOSA<br>par CAP FORMATION                                                                                                    |                                                                                        |  |  |  |
|----------------------------------------------------------------------------------------------------|----------------------------------------------------------------------------------------|--|--|--|
| CHARTRES - 0km                                                                                                    | ☆ Ajouter aux favoris                                                                  |  |  |  |
| Modalités d'inscription                                                                                                    | Lieu de la formation                                                                   |  |  |  |
| Entretien et évaluation / validation du niveau                                                                                                    | 10 Avenue GUSTAVE EIFFEL<br>28000 CHARTRES                                             |  |  |  |
| Niveau de sortie                                                                                                    | Prix de la formation                                                                   |  |  |  |
| Sans niveau spécifique                                                                                                    | € 576,00 €                                                                             |  |  |  |
| Description                                                                                                    | Vous souhaitez financer votre formation ? Connectez-vous pour consulter vos droits CPF |  |  |  |
| 0 14h de formation                                                                                                    |                                                                                        |  |  |  |
| Objectifs                                                                                                    |                                                                                        |  |  |  |
| Vous apprendrez à utiliser différentes fonctions de calcul, à gérer des<br>grands documents ou des tableaux de données et à créer des<br>graphiques.                                                           | Inscription                                                                            |  |  |  |
| Contenus                                                                                                    | Dates à définir avec l'organisme de formation<br>S'inscrire à cette formation          |  |  |  |
| Le rappel des fonctionnalités essentielles et les calculs Le mise en<br>forme avancée Les fonctions Les graphiques Les grands tableaux Les<br>tableaux de données L'initiation aux tableaux croisés dynamiques |                                                                                        |  |  |  |
| Pécultate attendue                                                                                                    |                                                                                        |  |  |  |

Passage de la certification TOSA valable 3 ans.

### Métiers associés

M1607 Secrétariat

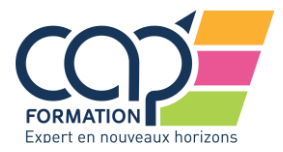

| Modalités d'inscription                                                                                                    |                                                                                                    | Lieu de la formation                                                                                    |
|----------------------------------------------------------------------------------------------------|----------------------------------------------------------------------------------------------------|----------------------------------------------------------------------------------------------------|
| Entretien et évaluation / validation du nivea                                                                                            | IU                                                                                                    | 10 Avenue GUSTAVE EIFFEL                                                                                |
| Niveau de sortie                                                                                                    | Si vous travaillez actuellement dan<br>vos droits en contactant directeme<br>Fermer                                                                                     | ns la fonction publique, mobilisez<br>ent votre employeur<br>Continuer<br>avec vos 1 230,00 € de droits |
| Description                                                                                                    |                                                                                                    |                                                                                                    |
| 14h de formation                                                                                                    |                                                                                                    | Vous étiez salarié privé avant le 31 déc. 2014?<br>Saisir mes heures acquises au titre du DIF           |
| Objectifs                                                                                                    | · · · · · · · · · · · · · · · · · · ·                                                                                                    |                                                                                                    |
| Vous apprendrez à utiliser différentes fonct<br>grands documents ou des tableaux de donr<br>graphiques.                                  | ons de calcul, à gérer des<br>lées et à créer des                                                                                                    |                                                                                                    |
| Contenus                                                                                                    |                                                                                                    | Inscription                                                                                             |
| Le rappel des fonctionnalités essentielles e<br>forme avancée Les fonctions Les graphique<br>tableaux de données L'initiation aux tablea | : les calculs Le mise en<br>s Les grands tableaux Les<br>ux croisés dynamiques                                                                                          | Dates à définir avec l'organisme de formation<br>S'inscrire à cette formation                           |
| Résultats attendus                                                                                                    |                                                                                                    |                                                                                                    |
| Modalités d'inscription                                                                                                    |                                                                                                    | Lieu de la formation                                                                                    |
| Entretien et évaluation / validation du niv                                                                                              | Cette formation comporte                                                                                                    | e des modalités d'inscription 🗙 EIFFEL                                                                  |
| Niveau de sortie                                                                                                    | Specifiques<br>Une fois votre dossier complété et<br>susceptible de vous contacter pou<br>à la formation que vous avez sélec<br>Entretien et évaluation / validation du | et envoyé à l'organisme, ce dernier est<br>ur valider les modalités d'inscription liées<br>actionnée.   |
|                                                                                                    |                                                                                                    | avec vos <b>1 230,00 €</b> de droits                                                                    |
| Description                                                                                                    |                                                                                                    | J'ai compris et j'accepte                                                                               |
| Objectifs                                                                                                    |                                                                                                    | Vous étiez salarié privé avant le 31 déc. 2014?<br>Saisir mes heures acquises au titre du DIF           |

/

Inscription

Dates à définir avec l'organisme de formation

S'inscrire à cette formation

Vous apprendrez à utiliser différentes fonctions de calcul, à gérer des grands documents ou des tableaux de données et à créer des graphiques.

### Contenus

Le rappel des fonctionnalités essentielles et les calculs Le mise en forme avancée Les fonctions Les graphiques Les grands tableaux Les tableaux de données L'initiation aux tableaux croisés dynamiques

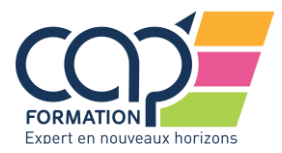

| INITIATION EXCEL INDIVIDUEL TOSA par CAP FORMATION 1 824,00 € Cette formation comporte des modalités d'inscription spécifiqu | C (02)<br>cc<br>10<br>28 | ontact de l'e<br>237245745<br>hambon@ca<br>) AV GUSTAVE<br>8000 CHARTRE | organisme<br>o-formation.fr<br>EIFFEL<br>:S | Lieu de la formation<br>10 AV GUSTAVE EIFFEL<br>28000 CHARTRES |                |
|----------------------------------------------------------------------------------------------------|--------------------------|-------------------------------------------------------------------------|---------------------------------------------|----------------------------------------------------------------|----------------|
|                                                                                                    |                          |                                                                         |                                             |                                                                | Voir le détail |
| <u>Il est impératif</u>                                                                                                    | de renseig               | iner tous                                                               | s les champs.                               |                                                                |                |
| itormations professionnelles                                                                                                 |                          |                                                                         |                                             |                                                                |                |
| Diplôme le plus élevé obtenu                                                                                                 | -                        |                                                                         |                                             |                                                                |                |
| Année d'obtention                                                                                                    |                          |                                                                         |                                             |                                                                |                |
| Catégorie socio-professionnelle                                                                                              | •                        | Ŷ                                                                       | Numéro de voie                              |                                                                |                |
| oformations personnelles                                                                                                    |                          |                                                                         | Indice de répétition (f                     | acultatif)                                                     | •              |
| Prénom                                                                                                    |                          |                                                                         | Type de voie                                |                                                                | •              |
| Nom d'usage                                                                                                    |                          |                                                                         | Libellé de la voie                          |                                                                |                |
| Nom de naissance                                                                                                    |                          |                                                                         | Complément d'adress                         | se (facultatif)                                                |                |
| Téléphone mohile                                                                                                    |                          |                                                                         | Lieu-dit (facultatif)                       |                                                                |                |
|                                                                                                    |                          |                                                                         | Ville / Code postal                         |                                                                |                |
|                                                                                                    |                          | L                                                                       |                                             |                                                                |                |
| l'éléphone fixe                                                                                                    |                          |                                                                         | Enregistrer ces information                 | is dans mon compte                                             |                |
| lelephone fixe                                                                                                    |                          |                                                                         |                                             |                                                                |                |

ATTENTION CE N'EST PAS FINI !

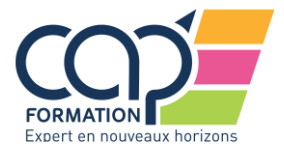

### En cours de création Votre dossier n'a pas été envoyé, vous pouvez compléter, modifier ou supprimer votre dossier de formation.

Ma formation INTERMEDIAIRE EXCEL COLLECTIF TOSA Contact de l'organisme Lieu de la formation 0237245745 10 AV GUSTAVE EIFFEL par CAP FORMATION 28000 CHARTRES cchambon@cap-formation.fr 576,00€ 10 AV GUSTAVE EIFFEL 28000 CHARTRES Cette formation comporte des modalités d'inscription spécifiques Voir le détail Mes informations Mon financement 

### --Diplôme ou titre à finalité professionnelle de niveau Bac+2 (DUT, BTS, DEUG) obtenu en 2004

Employés

Modifier

# Prix de la formation 576,00 € Droits formation - 576,00 € Reste à payer 0,00 €

Si vous êtes demandeur d'emploi inscrit(e) à Pôle Emploi, vous pouvez vous faire accompagner par votre conseiller pour construire votre projet de formation et étudier les modalités de financements éventuelles.

Envoyer mon dossier

Cliquez sur le bouton « Envoyer mon dossier ».

Nous recevrons alors une notification et établirons le devis, que nous pouvons modifier, en incluant les dates de formation et le lieu.

Afin d'être sûr que votre inscription a bien été prise en compte par la plateforme, assurez-vous que votre dossier apparait en vert comme ci-dessous.

Dossier nº 4

Dossier nº 4(

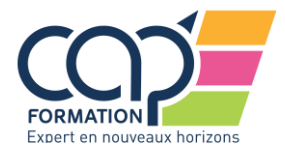

Il se peut que le montant indiqué soit supérieur à votre solde CPF.

# LE CPF DE A à Z

Pas de panique ! Il s'agit seulement d'une pré-inscription. Le devis réel est établi en seconde intention. En cours de création Dossier n° Votre dossier n'a pas été envoyé, vous pouvez compléter, modifier ou supprimer votre dossier de formation. Supprimer mon dossier Ma formation VBA INIT EXCEL INDIVIDUEL PCIE Contact de l'organisme Lieu de la formation 10 AV GUSTAVE EIFFEL par CAP FORMATION 0237245745 28000 CHARTRES cchambon@cap-formation.fr 2 388.00 € 10 AV GUSTAVE EIFFEL 28000 CHARTRES Cette formation comporte des modalités d'inscription spécifiques Voir le détail Mes informations Mon financement 2 R.M. 608 (1999) 657 Prix de la formation 2 388,00 € Droits formation -1230,00€ Diplôme ou titre à finalité professionnelle de niveau Bac+2 (DUT, BTS, DEUG) obtenu en 2004 Reste à payer 1 158,00 € Employés Modifier J'accepte de prendre en charge le reste à payer de 1 158,00 €. Le paiement par carte bancaire se fera en une fois après validation de l'organisme de formation Si vous êtes demandeur d'emploi inscrit(e) à Pôle Emploi, vous pouvez vous faire accompagner par votre conseiller pour construire votre projet de formation et étudier les modalités de financements éventuelles. Envoyer mon dossier

Il faudra toutefois cocher la case « J'accepte de prendre en charge le reste à payer... » Nous ferons les modifications de tarif après votre pré-inscription.

Afin d'être sûr que votre inscription a bien été prise en compte par la plateforme, assurez-vous que votre dossier apparait en vert comme ci-dessous.

Demande d'inscription

Vous avez effectué une demande d'inscription. L'organisme de formation a jusqu'au 14/05/2020 pour vous répondre. Passé ce délai, veuillez considérer votre dossier comme annulé. Dossier nº 4

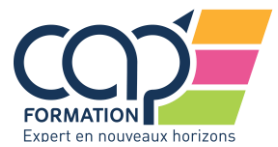

### 6- Je valide le devis sur mon compte formation

Il faudra alors vous rendre sur votre compte formation dans un délai maximum de 4 jours pour valider définitivement votre inscription.

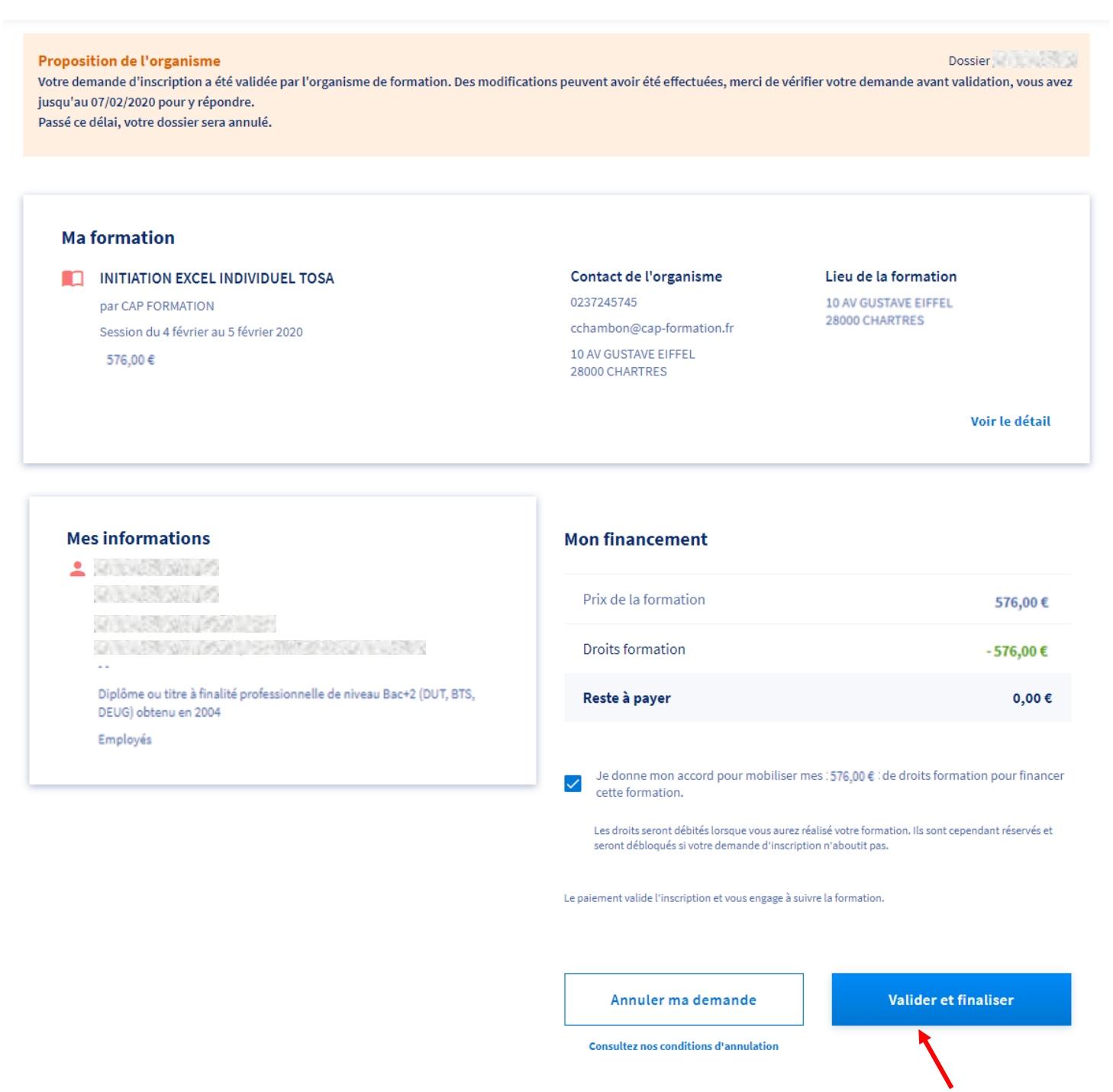

Il vous faudra vérifier les informations puis accepter ce devis en cliquant sur le bouton « Valider et finaliser »

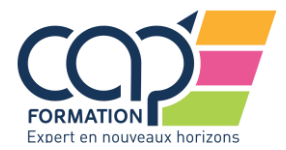

| Contact de l'organisme                 | Lieu de la formation                                                                                                    |                                                                                                    |
|----------------------------------------|----------------------------------------------------------------------------------------------------|----------------------------------------------------------------------------------------------------|
| 0237245745                             | 10 AV GUSTAVE EIFFEL                                                                                                    |                                                                                                    |
| cchambon@cap-formation.fr              | 28000 CHARTRES                                                                                                    |                                                                                                    |
| 10 AV GUSTAVE EIFFEL<br>28000 CHARTRES |                                                                                                    |                                                                                                    |
|                                        |                                                                                                    | Voir le détail                                                                                                    |
| Mon financement                        |                                                                                                    |                                                                                                    |
| € Vous avez accepté le                 | 03/02/2020 de mobiliser vos                                                                                                    | 576.00 €∶de                                                                                                    |
| droits formation pou                   | r financer votre formation.                                                                                                    | 510,000                                                                                                    |
|                                        |                                                                                                    |                                                                                                    |
|                                        |                                                                                                    |                                                                                                    |
|                                        |                                                                                                    |                                                                                                    |
|                                        |                                                                                                    |                                                                                                    |
|                                        |                                                                                                    |                                                                                                    |
|                                        | Contact de l'organisme<br>0237245745<br>cchambon@cap-formation.fr<br>10 AV GUSTAVE EIFFEL<br>28000 CHARTRES<br>Mon financement<br>€ Vous avez accepté le<br>droits formation pou | Contact de l'organisme       Lieu de la formation         0237245745       10 AV GUSTAVE EIFFEL         28000 CHARTRES       28000 CHARTRES |

# 7- Je vais en formation et profite des nouvelles connaissances et compétences acquises !

Pour bien préparer votre formation nous vous conseillons de faire une liste des difficultés que vous rencontrez sur un logiciel (pour les formations bureautiques) ou bien en langues étrangères (pour les formations linguistiques) ; de lister les éventuelles questions que vous vous posez déjà et d'avoir une idée précise de vos objectifs opérationnels...

Cela permettra au formateur d'orienter son cours et de l'adapter à vos besoins.

Profitez des nouvelles connaissances et compétences acquises en pratiquant régulièrement et en mettant en application ce que vous avez appris, aussi bien en situation professionnelle que personnelle.

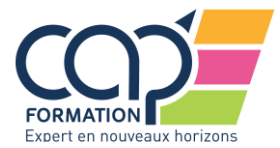

## 8- Après la formation j'atteste avoir participé à la formation et je l'évalue

Vous devrez retourner sur votre compte formation et cliquer l'onglet « Mes dossiers de formation ».

| Rechercher une formation Mes droits formation Mes dossiers de formatio                                                                                                    | n Comprendre la formation                                                             |                    |
|----------------------------------------------------------------------------------------------------|---------------------------------------------------------------------------------------|--------------------|
| INITIATION EXCEL COLLECTIF TO<br>CAP FORMATION<br>Session du 9 janvier au 10 janvier 202<br>Dossier n° 4155897417                                                                                                    | <b>DSA</b><br>0                                                                       |                    |
|                                                                                                    |                                                                                       | Formation terminée |
|                                                                                                    |                                                                                       |                    |
| ormation terminée<br>organisme a déclaré la fin de votre formation.                                                                                                    |                                                                                       | Dossier n°         |
| formation terminée<br>Forganisme a déclaré la fin de votre formation.<br>Ma formation                                                                                                    |                                                                                       | Dossier n°         |
| ormation terminée<br>organisme a déclaré la fin de votre formation.<br>Ma formation<br>Vous avez terminé la formation ?<br>Indiquez si la formation a été suivie intégralement ou non.                                                                                                    |                                                                                       | Dossier n°         |
| ormation terminée<br>organisme a déclaré la fin de votre formation.<br>Ma formation<br>Vous avez terminé la formation ?<br>Indiquez si la formation a été suivie intégralement ou non.<br>NITIATION EXCEL COLLECTIF TOSA<br>par CAP FORMATION<br>Session du 4 février au 5 février 2020<br>576,00 € | <b>Contact de l'organisme</b><br>0237245745<br>10 AV GUSTAVE EIFFEL<br>28000 CHARTRES | Dossier n°         |

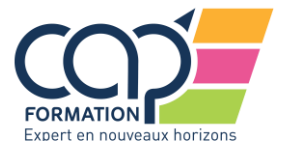

| Mes droits formation | Mes dossiers de formation Comprendre la formation                                                                                                |  |
|----------------------|----------------------------------------------------------------------------------------------------|--|
|                      |                                                                                                    |  |
|                      | Questionnaire de fin de formation                                                                                                    |  |
|                      | Pour valider la mobilisation de vos droits merci de nous indiquer votre temps de présence à la formation.                                        |  |
|                      | Avez-vous suivi la formation INITIATION EXCEL COLLECTIF<br>TOSA intégralement ?<br>Oui Non<br>Je consulte les conditions générales d'utilisation |  |
|                      | Envoyer                                                                                                    |  |

Cliquez sur le bouton OUI, puis sur le bouton ENVOYER.

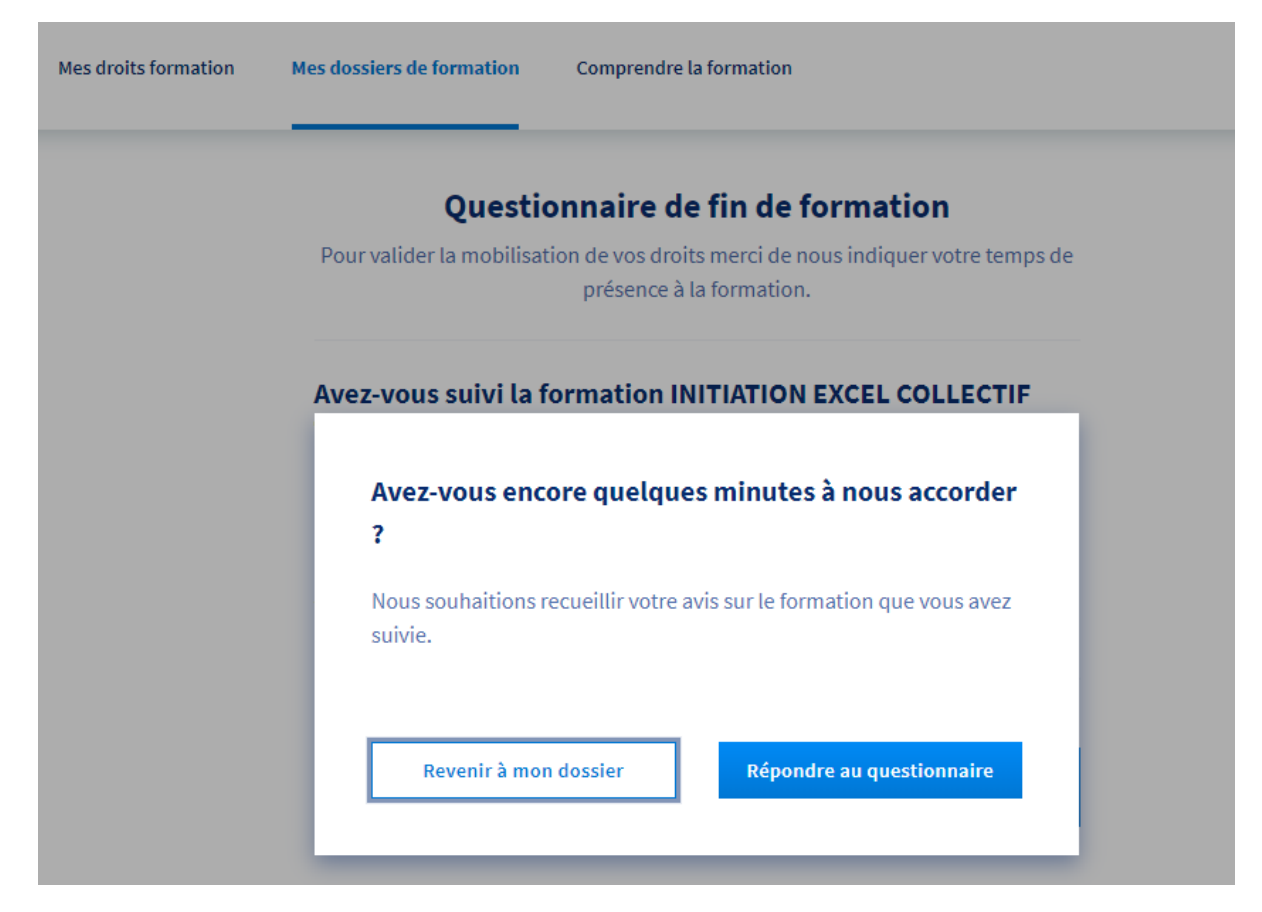

Il vous sera demandé de répondre à un court questionnaire. Pour cela cliquez sur le bouton « Répondre au questionnaire ».

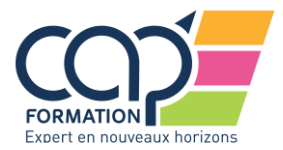

Donnez votre avis sur votre formation en évaluant l'accueil, le contenu, le formateur, les moyens mis à disposition et l'accompagnement.

Puis cliquez sur le bouton ENVOYER.

### Questionnaire d'évaluation de formation

Vous avez suivi une formation en utilisant votre compte formation. Nous vous remercions d'évaluer la qualité de la prestation fournie par l'organisme de formation en notant chaque thème présenté ci-dessous. Cette évaluation est anonyme et ne sera pas affichée au public. Elle participera à l'évaluation globale de la qualité de l'organisme de formation.

Vous devez noter tous les thèmes, avec un minimum de 1 étoile (très insuffisant), jusqu'à 5 étoiles (excellent).

### Accueil

Informations préalables et accueil en formation

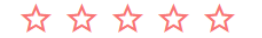

### Contenu de la formation

Programme, supports pédagogiques, organisation de modules, alternance théorie / pratique

### Équipe de formateurs

Qualité de l'enseignement, disponibilité, pertinence des explications données

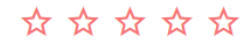

### Moyens mis à disposition

Salles de cours, documentation, plateaux techniques, équipement ou interfaces informatiques

#### Accompagnement

Aide à la recherche de stage / emploi, prise en compte de vos demandes et besoins

### Synthèse de votre évaluation

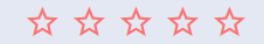

Nous vous remercions de votre confiance et vous souhaitons une bonne utilisation de vos nouvelles compétences !

Envoyer